## Guía de ayuda Presentación de solicitudes a la Convocatoria

## Acción Estratégica en Salud 2018

La presentación de solicitudes a los distintos programas de la convocatoria de la Acción Estratégica 2018 se tramitarán a través de la web del Instituto de Salud Carlos III <u>http://www.isciii.es/ISCIII/es/</u> en el apartado convocatorias y ayudas

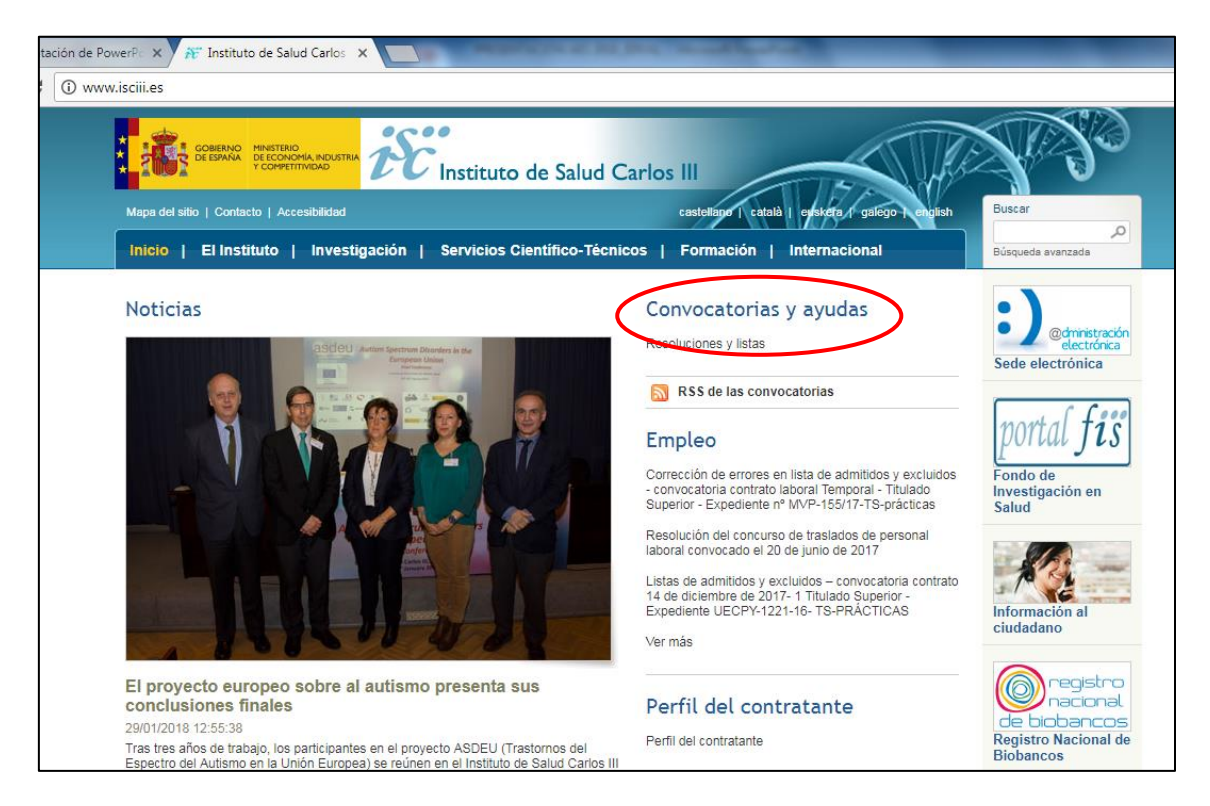

#### En el apartado: Acceso a solicitud de ayudas

| Fina<br>Conv | <b>nciación</b><br>/ocatorias y ayudas Acción Estratégica de Salud                                   |
|--------------|----------------------------------------------------------------------------------------------------|
| 1            | Presentación de la convocatoria AES 2018                                                             |
| (            | Convocatoria de Proyectos de Investigación Clínica Independiente en Terapias Avanzadas 2018          |
| (            | Convocatoria y ayudas de la Acción Estratégica en Salud 2018                                         |
| 1            | Normativa eplicable                                                                                  |
|              | Acceso a solicitud de ayudas                                                                         |
| 1            | Documentación del Programa Estatal de Promoción e incorporación del talento y su empleabilidad       |
| I            | Documentación del Programa Estatal de Fomento de la investigación científica y técnica de excelencia |
| 1            | Preguntas frecuentes (FAQ)                                                                           |
| (            | Curriculum Vitae Normalizado (CVN) de la FECYT                                                       |
| :            | Seguimiento                                                                                          |
| (            | Contactos de Gestores                                                                                |
| i            | Resoluciones y listas                                                                                |
| (            | Otras Convocatorias                                                                                  |
|              |                                                                                                    |

Se accede a cada uno de los subprogramas de la Acción Estratégica en Salud. Se podrán acceder a la presentación de la solicitud, consultar la resolución, consultar una guía de ayuda sobre la convocatoria y consultas las preguntas frecuentes sobre la ayuda concreta y ayuda sobre la elaboración del CVA.

| Subprograma estatal de<br>formación                                                  | Plazo de<br>solicitud                | Solicitud | Resoluciones<br>y listas | Guía<br>de<br>ayuda | FAQ | INFO                             | CVN   |
|--------------------------------------------------------------------------------------|--------------------------------------|-----------|--------------------------|---------------------|-----|----------------------------------|-------|
| Contratos PFIS: Contratos<br>Predoctorales de Formación<br>en Investigación en Salud | 7 de marzo<br>a 10 de<br>abril       | ••        |                          | Ô                   | 1   | $\langle \! \! \! \! \! \rangle$ | FECYT |
| Contratos i-PFIS: Doctorados<br>IIS-empresa en Ciencias y<br>Tecnologías de la Salud | 7 de marzo<br>a 10 de<br>abril       | •••       | E.                       | ٢                   | 1   | $\langle \! \! \! \! \! \rangle$ | FECYT |
| Ayudas de Formación en<br>Gestión de la Investigación<br>en Salud (FGIN)             | 14 de<br>febrero a 8<br>de marzo     | <b>~</b>  | Rel 1                    | Ô                   | 1   |                                  | FECYT |
| Contratos Río Hortega                                                                | 15 de<br>febrero a<br>15 de<br>marzo | <b>e</b>  | EN 1                     | ٩                   | 1   |                                  | FECYT |
| Subprograma estatal de<br>incorporación                                              | Plazo de<br>solicitud                | Solicitud | Resoluciones<br>y listas | Guía<br>de<br>ayuda | FAQ | INFO                             | CVN   |
| Contratos de Gestión en<br>Investigación en salud en los<br>IIS acreditados          | 14 de<br>febrero a 14<br>de marzo    |           | EN I                     | Ø                   | 1   |                                  | FECYT |

Acceso y presentación de solicitudes: Siempre acceder a través de Acceso sin Certificado.

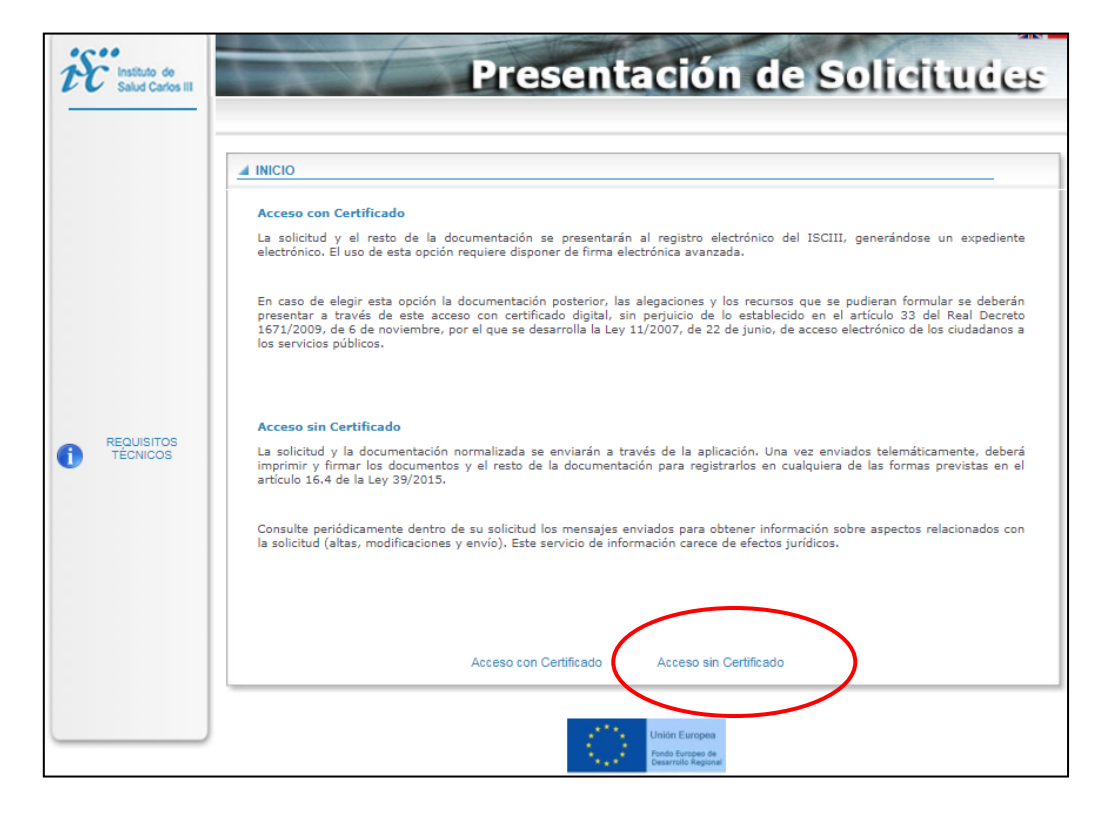

| instituto de<br>Salud Carlos III | Presentación de Solicitudes                                                                                                    |
|----------------------------------|----------------------------------------------------------------------------------------------------|
|                                  |                                                                                                    |
|                                  | La solicitud y la documentación normalizada se enviarán a través de la aplicación. Una vez enviados telemáticamente, deberá<br>imprimir y firmar los documentos y el resto de la documentación para registrarlos en cualquiera de las formas previstas en el<br>artículo 16.4 de la Ley 39/2015. |
|                                  | Introduzca el nombre de usuario y contraseña en los campos correspondientes para acceder a la solicitud de la ayuda.                                                                                                    |
|                                  | Usuario: Contraseña: Conectar                                                                                                    |
|                                  |                                                                                                    |
|                                  | Si es la primera vez que realiza una solicitud y no posee dichos datos debe darse de alta en el sistema pulsando el botón "Nuevo<br>Usuario".                                                                                                    |
|                                  | Nuevo Usuario                                                                                                    |
|                                  | Ir al Acceso con Certificado Ha olvidado su contraseña                                                                                                    |

Indicamos el Usuario y contraseña si se dispone o pulsamos nuevo usuario para acceder a la pantalla de la solicitud.

La solicitud se divide en 7 partes:

- DATOS GENERALES
- EQUIPO
- DOCUMENTOS
- **PRESUPUESTO**
- PERSONAL CON CARGO
- MENSAJES
- DIE CON DETALLE

A continuación se indican los datos a incluir en cada uno de los apartados.

**<u>Recomendación</u>**: Se recomienda que cada apartado de la solicitud que se cumplimente se pulse a GUARDAR.

## - DATOS GENERALES:

| OLICITUD [PI / PI18 PRUEBA   | S]              |             |                       |                 |                                       |
|------------------------------|-----------------|-------------|-----------------------|-----------------|---------------------------------------|
| Datos Generales Equipo       | Documentos      | Presupuesto | Personal con Cargo    | Mensaies        | DIE con Detalle                       |
|                              | bocamentos      | Tresupuesco | r craonar con cargo   | Fichaujea       | Die con Detaile                       |
|                              |                 |             |                       |                 |                                       |
|                              |                 |             |                       |                 |                                       |
| Duración                     |                 |             |                       |                 |                                       |
| 3                            |                 |             |                       |                 |                                       |
| Título                       |                 |             |                       |                 |                                       |
|                              |                 |             |                       |                 |                                       |
| Resumen Abstract             |                 |             |                       |                 |                                       |
|                              |                 |             |                       |                 | ^                                     |
|                              |                 |             |                       |                 |                                       |
|                              |                 |             |                       |                 | · · · · · · · · · · · · · · · · · · · |
| Palabras Clave               |                 |             |                       |                 |                                       |
|                              |                 |             |                       |                 |                                       |
|                              |                 |             |                       |                 |                                       |
| Centro                       |                 |             |                       |                 |                                       |
| Código Centro Solicitante    |                 |             |                       | Sol. Alta       | Sol. Modif.                           |
| Representante legal          |                 |             |                       |                 |                                       |
|                              |                 |             | ▼ Sc                  | ol. Alta Sol.   | Modif.                                |
| Código Centro de Realizació  | n               |             |                       |                 |                                       |
| Q                            |                 |             |                       | Sol. Alta       | Sol. Modif.                           |
|                              |                 |             |                       |                 |                                       |
| — Datos de Candidato/Inv     | estigador       |             |                       |                 |                                       |
| Doc. Identificativo          | Documento       |             | Borrar IP Alta Mo     | dificar Histo   | orial                                 |
| Nombre Apellidos Candidato   | /Investigador   |             |                       |                 |                                       |
| Hombre Apenidos candidato    | , investigation |             |                       |                 |                                       |
| Especialidad                 |                 |             |                       |                 |                                       |
|                              |                 |             |                       |                 |                                       |
| Servicio                     |                 |             |                       | Dedicación      |                                       |
|                              |                 |             |                       | UNICA           | ~                                     |
| Vinculación Centro Solicitan | e Tipo Contrato | Inv.        | Fecha Fin de Contrato |                 |                                       |
| L'Seléccione V               |                 |             |                       | 1 CONTRACTOR IN |                                       |

- Título: Título del Proyecto (en el caso de una solicitud de proyecto).
- Resumen Abstract: resumen del proyecto.
- Palabras clave:

## - Centro:

- Código Centro Solicitante:
   2680 Fundación Instituto de Investigación Marqués de Valdecilla (IDIVAL).
- Representante legal: Francisco Galo Peralta Fernández.

- Código Centro de Realización: el desplegable ofrece diversas opciones:
  - el Hospital Universitario Marqués de Valdecilla (código 390036),
  - Universidad de Cantabria (código 1112),
  - un centro de salud,

- la Fundación Instituto de Investigación Marqués de Valdecilla (código 2680), etc.

En el caso de que el centro de realización sea la Fundación IDIVAL, aparecerá un nuevo desplegable **"Centro de Adscripción del IP/Jefe de grupo"** con las siguientes opciones:

- Hospital Universitario Marqués de Valdecilla.
- Universidad de Cantabria.

# - Datos de Candidato /Investigador

• DNI.

Introducir el DNI, si accede por primera vez, dar a Alta y accederá a la **Ficha de Investigador** donde debe introducir los datos que se soliciten.

Si ha accedido anteriormente, introducir DNI y dar a Modificar y revisar si los datos son correctos y sino modificarlos.

**Historial:** esta tecla proporciona a los investigadores información sobre los proyectos en ejecución en los que participan y que cuentan a efectos de las incompatibilidades además de los que se solicitan.

Entre los datos a introducir en la ficha del investigador, se encuentra el apartado **Datos CV**.

En Datos CV se debe adjuntar el CVA y pulsar GUARDAR para que se guarde y adjunte el CV correctamente en la ficha. Si el CVA se ha adjuntado correctamente, aparecerá adjunto como se indica en la siguiente imagen. Al introducir todos los datos de la ficha del investigador, pulsar de nuevo GUARDAR para guardar todos los datos incluidos.

| Fecha CV | Examinar CV32553.pdf |
|----------|----------------------|
|          | Guardar Salir        |

Una vez introducidos los datos de la Ficha de investigador, se deberán de incluir los restantes datos del candidato/investigador.

- Especialidad.
- Servicio.
- Dedicación:

El investigador Principal tiene que tener **dedicación única** al proyecto.

- Vinculación Centro Solicitante: Funcionario, Estatutario, etc.
   Los investigadores principales de las solicitudes presentadas deberán tener vinculación mediante relación funcionarial, estatutaria (1) o laboral, con el centro solicitante o de realización.
- **Tipo Contrato:** Indicar si es Miguel Servet, Sara Borrell, Ramón y Cajal, Juan de la Cierva, Juan Rodés, Río Hortega o Ninguno de los anteriores.
- Inv. Fecha Fin de contrato:

Si se tiene conocimiento de la fecha exacta de finalización del contrato se indica.

Para los contratos indefinidos o de carácter fijo indicar fecha fin el 01-01-2019.

| Doc. Identificativo                                                                                                    | ocumento        |   |                  |          |           |        |           |              |
|----------------------------------------------------------------------------------------------------|-----------------|---|------------------|----------|-----------|--------|-----------|--------------|
| D.N.I.                                                                                                    | 6060111K        |   | Borrar IP        | Alta     | Modificar | CV     | Historial |              |
| Nombre Apellidos Candidato/Ir                                                                                                    | vestigador      |   |                  |          |           |        |           |              |
| FRANCISCO GALO PERALTA FE                                                                                                    | RNANDEZ         |   |                  |          |           |        |           |              |
| Especialidad                                                                                                    |                 |   | _                |          |           |        |           |              |
|                                                                                                    |                 |   |                  |          |           |        |           |              |
| Servicio                                                                                                    |                 |   |                  |          | Dedi      | caciór | 1         |              |
|                                                                                                    |                 |   |                  |          | UNIC      | A      | -         | $\checkmark$ |
| Vinculación Centro Solicitante<br>Seleccione<br>Funcionario<br>Estatutario<br>Laboral fijo o indefinido                               | Tipo Contrato   | ~ | Inv. Fecha Fin o | de Contr | ato       |        |           |              |
| Laboral temporal o en prácticas<br>Contrato de personal investigador en<br>Formación remunerada<br>Emérito<br>Sin vinculación laboral | formación Ida — |   | E-mail           |          |           |        |           |              |
| Confirmar E-mail                                                                                                    |                 | - |                  |          |           |        |           | -            |

## - Tipo de proyecto

Rellenar todos los campos solicitados según las líneas y características del tipo proyecto: indicar si el proyecto es individual, coordinado o multicéntrico, las áreas y líneas de investigación, prioridades temáticas, etc.

| Tipo Proyecto            |                       |                                                                |                                               |           |  |
|--------------------------|-----------------------|----------------------------------------------------------------|-----------------------------------------------|-----------|--|
| Seleccione               |                       | × *                                                            |                                               |           |  |
|                          |                       |                                                                |                                               |           |  |
| Situación Laboral        | Tareas Asistenciales  | s Área de Evaluación                                           |                                               |           |  |
| Investigador             | No 🗸                  | Madiata alístes                                                |                                               |           |  |
| íneas de investigación   | prioritarias          | Cáncer<br>Enfermedades cardiovascula                           | ras                                           |           |  |
| 2.2. Salud mental.       | ~                     | Enfermedades neurológicas                                      | y mentales                                    |           |  |
| Prioridades temáticas o  | científico-técnicas   | Enfermedades infecciosas y<br>Enfermedades respiratorias,      | sida<br>crónicas e inflamación                |           |  |
| Seleccione               |                       | Epidemiología, salud pública<br>Servicios de salud, tecnología | y ocupacional<br>as sanitarias y telemedicina |           |  |
| Ha presentado este pi    | royecto a una convoca | Conflicto de interés<br>atori Pediatría, medicina perinatal    | v anomalías concénitas v del me               | tabolismo |  |
| Seleccione               | ▼ *                   | Biotecnología, bioingeniería y                                 | y tecnologías genómicas                       |           |  |
| Año de la convocatoria   | Declaración de Inte   | Enfermedades crónicas, resp                                    | piratorias, inflamatorias y nefrológ          | icas      |  |
|                          | Seleccione V          | Enfermedades endocrinas, di                                    | igestivas y cirugia                           |           |  |
| ,                        | ,                     |                                                                |                                               |           |  |
|                          |                       |                                                                |                                               |           |  |
| Intensificación          |                       |                                                                |                                               |           |  |
| Solicita intensificación |                       |                                                                |                                               |           |  |
| No                       |                       |                                                                |                                               |           |  |
|                          |                       |                                                                |                                               |           |  |
|                          |                       |                                                                |                                               |           |  |
|                          |                       |                                                                |                                               |           |  |
|                          | uordor Cuardor        | Vor horreder                                                   | Cenerar Solicitud                             | Colir     |  |
| G                        | uardar guardar y      | ver borrador                                                   | General Solicitud                             | Sam       |  |

#### - EQUIPO

Se deben de incluir a todo el equipo que va a participar en el proyecto.

Para cada miembro del equipo, introducir el DNI, si accede por primera vez, dar a Alta y accederá a la Ficha de Investigador donde debe introducir los datos que se soliciten.

Si ha accedido anteriormente, introducir DNI y dar a Modificar y revisar los datos.

Para cada miembro indicar la dedicación, puesto, tipo de participación, tipo de contrato y fecha fin cómo se ha indicado anteriormente en el apartado Investigador Principal.

Adjuntar el CVA de todos los miembros, como se ha incluido el CVA del investigador principal.

CADA VEZ QUE SE INCLUYA UN MIEMBRO DEL EQUIPO SE DEBERÁ PULSAR GUARDAR.

| Datos Generales                                      | Equipo        | Documentos            | Presupuesto      | Personal con Cargo | Mensajes       | DIE con Detalle |
|------------------------------------------------------|---------------|-----------------------|------------------|--------------------|----------------|-----------------|
| EQUIPO                                               |               |                       |                  |                    |                |                 |
| Tipo Documento Ide<br>D.N.I.                         | ntificativo   | ocumento              | N                | lombre             |                |                 |
| Apellido 1                                           |               |                       | Apellido 2       |                    |                |                 |
|                                                      |               |                       | FACORRO          |                    |                |                 |
|                                                      |               | A                     | Alta Modificar   | Historial          |                |                 |
| Dedicación<br>Sin seleccionar<br>COMPARTIDA<br>UNICA | Pue           | sto                   |                  |                    | Vinculación os | a d contro      |
|                                                      |               |                       |                  |                    | Seleccione     |                 |
| Tipo Participación<br>Sin seleccionar                | Tipe<br>V Sel | o Contrato<br>eccione | Inv. Fecha Fin d | e Contrato         |                |                 |
|                                                      |               |                       | Guardar          | Salir              |                |                 |

Una vez pulsado el botón "guardar", los miembros del equipo habrán sido incorporados correctamente a la solicitud, por lo que deberán aparecer relacionados en el apartado Miembros del Equipo Asociado a la Solicitud, y esto ocurrirá si los campos rellenados anteriormente están cumplimentados, y en la columna CV aparece adjuntado el archivo PDF correspondiente al currículum.

#### - DOCUMENTOS

Se deberán de incluir los documentos que se solicitan en la convocatoria. Si para el programa que se presente no requiere alguno de los documentos, no se adjunta.

| eberá descargar | en su ordenador los m | nodelos de                                | el botón 'Plantilla | '. Una vez cu<br>an en la ficha | implimenta    | do y guardado | deberán<br>así lo evi | adjuntarlo a su |
|-----------------|-----------------------|-------------------------------------------|---------------------|---------------------------------|---------------|---------------|-----------------------|-----------------|
| Subprograma res | pectivo.              | crue que                                  |                     |                                 | i dei investi | gador caanao  |                       | Ju ci           |
|                 | S Y PLANTILLAS DISP   | ONIBLES                                   |                     |                                 |               |               |                       |                 |
| Plantilla       |                       | Nomb                                      | re                  |                                 | Fecha         | a Adjuntado   | Ver                   | Adjuntar        |
|                 |                       | PI18 C                                    | :VA                 |                                 |               |               |                       | Adjuntar        |
| Plantilla       | PI18 DOCU             | MENTO DE                                  | E COORDINACIO       | N                               |               |               |                       | Adjuntar        |
| Plantilla       | PI18 DIE DOCUM        | PI18 DIE DOCUMENTO DE INTERES EMPRESARIAL |                     |                                 |               |               |                       | Adjuntar        |
| Plantilla       | PI18 ME               |                                           |                     |                                 |               | Adjuntar      |                       |                 |
|                 |                       |                                           |                     |                                 |               |               |                       |                 |
|                 |                       |                                           |                     |                                 |               |               |                       |                 |
|                 |                       |                                           |                     |                                 |               |               |                       |                 |
|                 |                       |                                           |                     |                                 |               |               |                       |                 |

Los documentos normalizados para esta actuación de 2018 que deben presentarse están disponibles en:

http://www.isciii.es/ISCIII/es/contenidos/fd-investigacion/fd-financiacion/fdconvocatoriasayudas-accion-estrategica-salud/documentacion-programa-estatal-fomento-delainvestigacion-cientifica-y-tecnica-de-excelencia.shtml

La documentación a presentar se cumplimentarán según los modelos normalizados de acuerdo a las instrucciones que los acompañan y su alteración podrá ser causa de exclusión.

#### - PRESUPUESTO

En el presupuesto, se indicará únicamente el importe de la subvención solicitada, por conceptos y años, sin incluir el porcentaje de costes indirectos. Al generar la solicitud, la aplicación lo añadirá automáticamente y se podrá visualizar en el apartado de presupuesto de la misma.

La memoria del proyecto también incluirá automáticamente los costes indirectos.

Al introducir los importes en la aplicación, no deberán utilizarse separadores de miles (ni puntos, ni comas), para no dar lugar a posibles errores ya que el programa está diseñado para separarlos automáticamente.

|   |                  | TABLA SALARIAL                                                                                                    |               |
|---|------------------|----------------------------------------------------------------------------------------------------|---------------|
|   | NIVELES MECES    | EQUIVALENCIAS                                                                                                    | CUANTIA ANUAL |
| 1 | Técnico Superior | Técnico Superior de Formación Profesional                                                                                                    | 20.500€       |
| 2 | Grado            | Diplomados; Ingenieros técnicos; Arquitectos técnicos                                                                                                    | 24.500€       |
| 3 | Master           | Licenciados; Ingenieros; Arquitectos; Graduados con<br>Grado ≥ 300 ECTS adscritos al Nivel 3 (Máster);<br>Graduados con Máster (≥300 ECTS); Diplomados,<br>Ingeniero técnicos y<br>Arquitectos con Máster Nivel 3. | 29.500€       |
| 4 | Doctor           | Doctores                                                                                                    | 35.000€       |

Si se incluye Personal, la cuantía anual para categoría se indica en la siguiente tabla:

| Datos Generales | Equipo      | Documentos | Presupuesto | Personal con Cargo | Mensajes | DIE con Detalle |  |  |
|-----------------|-------------|------------|-------------|--------------------|----------|-----------------|--|--|
|                 |             |            |             |                    |          |                 |  |  |
| MPORTES POR     | ANUALIDAD   | TPAKTIDA   |             | Solicitado         |          |                 |  |  |
|                 | ANUALI      | DAD 1      |             |                    |          |                 |  |  |
|                 | PERSC       | NAL        |             |                    | 0,00     |                 |  |  |
|                 | BIENES      | S/SRV      |             |                    | 0,00     |                 |  |  |
|                 | VIAJ        | ES         |             |                    | 0,00     |                 |  |  |
| :               | SUBTOTAL AN | UALIDAD 1  |             |                    | 0,00     |                 |  |  |
|                 | COSTES IN   | DIRECTOS   |             |                    | 0,00     |                 |  |  |
|                 | TOTAL COST  | ES ANUAL   |             |                    | 0,00     |                 |  |  |
|                 | ANUALI      | DAD 2      |             |                    |          |                 |  |  |
|                 | PERSC       | NAL        |             |                    | 0,00     |                 |  |  |
|                 | BIENES      | S/SRV      |             |                    | 0,00     |                 |  |  |
|                 | VIAJ        | ES         |             | 0,00               |          |                 |  |  |
| :               | SUBTOTAL AN | UALIDAD 2  |             | 0,00               |          |                 |  |  |
|                 | COSTES IN   | DIRECTOS   |             | 0,00               |          |                 |  |  |
|                 | TOTAL COST  | ES ANUAL   |             | 0,00               |          |                 |  |  |
|                 | ANUALI      | DAD 3      |             |                    |          |                 |  |  |
|                 | PERSC       | NAL        |             | 0,00               |          |                 |  |  |
|                 | BIENES      | S/SRV      |             | 0,00               |          |                 |  |  |
|                 | VIAJ        | ES         |             | 0,00               |          |                 |  |  |
|                 | SUBTOTAL AN | UALIDAD 3  |             | 0,00               |          |                 |  |  |
|                 | COSTES INI  | DIRECTOS   |             | 0,00               |          |                 |  |  |
|                 | TOTAL COST  | ES ANUAL   |             | 0,00               |          |                 |  |  |
|                 | SUBTO       | DTAL       |             |                    | 0,00     |                 |  |  |
|                 | COSTES IN   | DIRECTOS   |             | 0,00               |          |                 |  |  |
|                 | TOTAL C     | OSTES      |             |                    | 0,00     |                 |  |  |
|                 |             |            |             |                    |          |                 |  |  |
|                 |             |            |             |                    |          |                 |  |  |
|                 |             |            |             |                    |          |                 |  |  |
|                 |             |            | Guardar     | Salır              |          |                 |  |  |

## - PERSONAL CON CARGO (Tabla salarial)

| Datos Generales | Equipo | Documentos     | Presupuesto | Personal con Cargo | Mensajes | DIE con Detalle |  |
|-----------------|--------|----------------|-------------|--------------------|----------|-----------------|--|
| PERSONAL CON    | CARGO  |                |             |                    |          |                 |  |
|                 |        | So             | licitado    |                    |          |                 |  |
|                 |        | Doctor         |             |                    |          | 0               |  |
|                 |        | Master         |             |                    | 0        |                 |  |
|                 |        | Grado          |             |                    | 0        |                 |  |
|                 |        | Técnico Superi | or          |                    |          | 0               |  |
|                 |        |                | Guardar     | Cancelar           |          |                 |  |

Una vez introducidos todos los datos de la SOLICITUD, <u>se recomienda generar un</u> <u>borrador de la solicitud</u> para revisar los datos cumplimentados en la solicitud. Una vez revisada la solicitud, pulsar el botón de GENERAR SOLICITUD y le aparece el siguiente un mensaje: "No ha subido todos los documentos establecidos en la memoria". Compruebe que ha subido los documentos que le exige la convocatoria, si son correctos, pulsar SI.

A continuación le aparecerá el siguiente mensaje, pulsar SI.

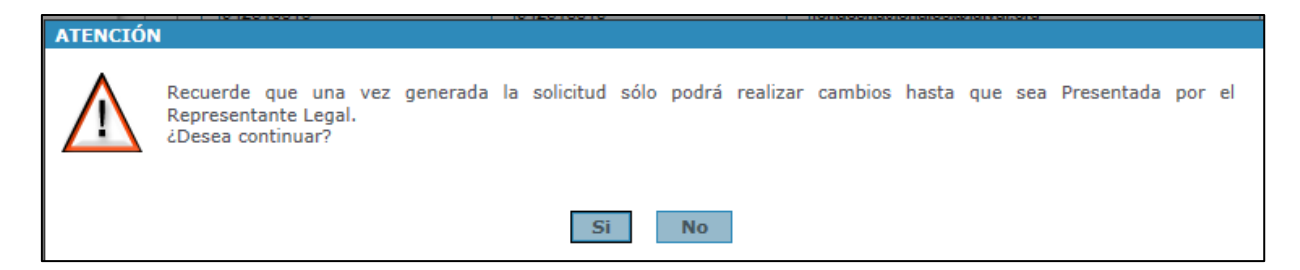

**<u>NOVEDAD</u>**: Una vez generada la solicitud se puede modificar tantas veces como sea necesario hasta la hora de cierre interno establecido por el Instituto para ser evaluado por el Consejo Científico Interno.

| lecuerde | que estas se | olicitudes del    | oen ser presen | tadas. Serán firmadas y prese                                             | ntadas en el n    | nismo acto por e | I          |
|----------|--------------|-------------------|----------------|---------------------------------------------------------------------------|-------------------|------------------|------------|
| cpresent | ld. Exp.     | Nombre IP         | Apellido 1 IP  | Centro Solicitante                                                        | Nombre RL         | Apellido 1 RL    | Firmado RL |
| / 🖿 🗇    | PI18/00045   | FRANCISCO<br>GALO | PERALTA        | FUNDACION INSTITUTO DE<br>INVESTIGACION MARQUES DE<br>VALDECILLA (IDIVAL) | FRANCISCO<br>GALO | PERALTA          | N          |

Finalmente, quedaría la firma del representante legal de la Fundación para que la solicitud quede presentada correctamente.

| Seleccione Rol<br>Representante legal                           | SOLICITUDES [PI / PI18 PRUEBAS] Seleccione Rol Representante legal                                                                                                    |        |                    |                                                                                                 |                     |                   |                          |            |  |  |  |  |  |  |
|-----------------------------------------------------------------|----------------------------------------------------------------------------------------------------|--------|--------------------|-------------------------------------------------------------------------------------------------|---------------------|-------------------|--------------------------|------------|--|--|--|--|--|--|
| SOLICITUDES CON<br>Recuerde que estas s<br>Representante Legal, | SOLICITUDES CON CERTIFICADO DIGITAL NO PRESENTADAS EN REGISTRO ELECTRÓNICO Recuerde que estas solicitudes deben ser presentadas. Serán firmadas y presentadas en el mismo acto por el Representante Legal, dentro del plazo establecido al efecto. |        |                    |                                                                                                 |                     |                   |                          |            |  |  |  |  |  |  |
| Id. Exp.                                                        | FRANCIS<br>GALO                                                                                                    | CO PEF | lido 1 IP<br>RALTA | Centro Solicitante<br>FUNDACION INSTITUTO DE<br>INVESTIGACION MARQUES DE<br>VALDECILLA (IDIVAL) |                     | FRANCISCO<br>GALO | Apellido 1 RL<br>PERALTA | Firmado RL |  |  |  |  |  |  |
| DOCUMENTOS PEN                                                  | DOCUMENTOS PENDIENTES DE FIRMA SOLICITUD      Resentar     Var     Id Exp     Nombra Documento                                                                                                    |        |                    |                                                                                                 |                     |                   |                          |            |  |  |  |  |  |  |
| Presentar                                                       |                                                                                                    | Ver    | F                  | PI18/00045                                                                                      | 00045 SOLICITUD.PDF |                   |                          |            |  |  |  |  |  |  |
|                                                                 |                                                                                                    |        |                    | Nueva Solicitud                                                                                 | Ver Guía            |                   |                          |            |  |  |  |  |  |  |